## Stappenplan: Windows 10 wachtwoord wijzigen

Dit stappenplan illustreert hoe je een persoonlijk wachtwoord van een Windows 10 gebruiker kan aanpassen. Je gaat als volgt te werk:

1. Klik links onderaan in beeld op het Windows-logo

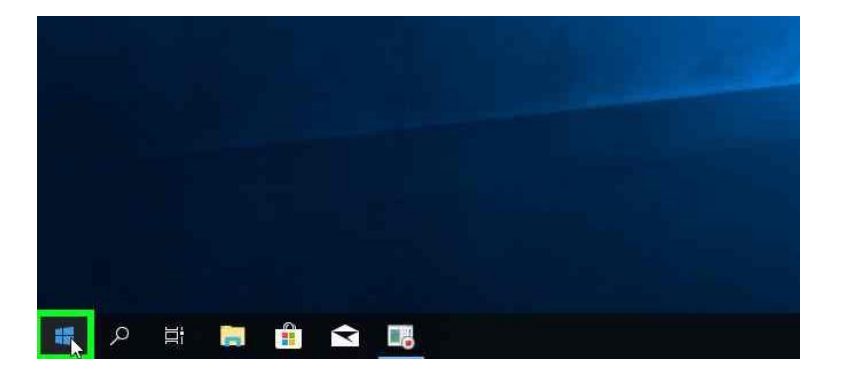

2. Klik vervolgens op het pictogram van jouw account en selecteer "Accountinstellingen wijzigen"

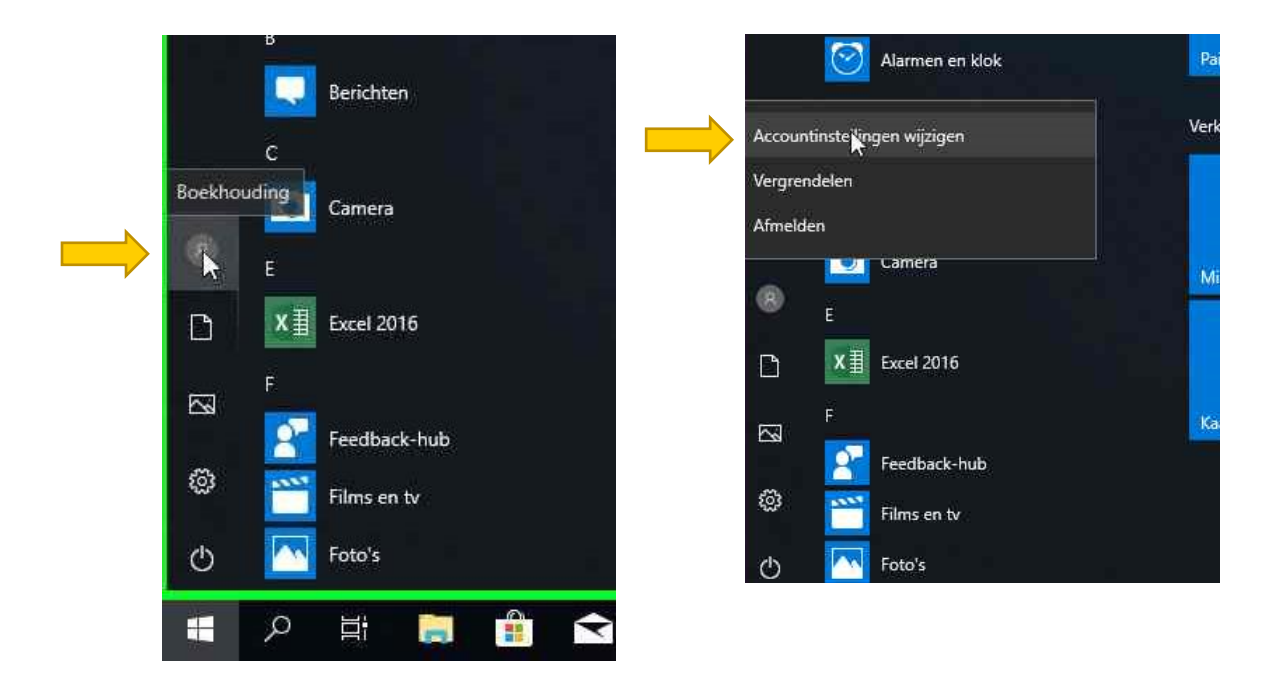

3. Binnen het instellingen-venster navigeer je via het menu aan de linkerzijde naar "Aanmeldingsopties"

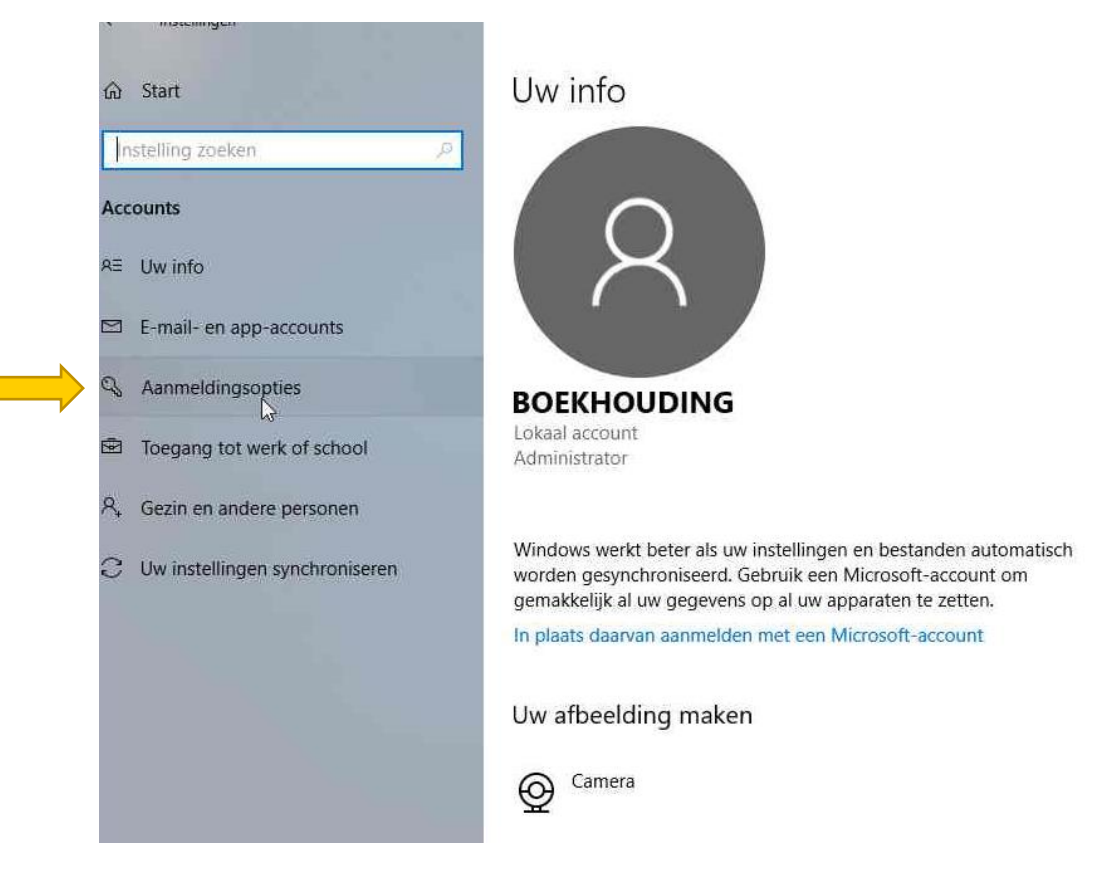

## 4. Hier klikt u op de knop 'Wijzigen' onder de titel 'Wachtwoord'

| Instellingen                       |                                                                             |
|------------------------------------|-----------------------------------------------------------------------------|
| ඟි Start                           | Aanmeldingsopties                                                           |
| Instelling zoeken                  | Aanmelding vereisen                                                         |
| Accounts                           | Wanneer moet een wachtwoord worden vereist als u bij de computer terugkomt? |
| R≣ Uw info                         | Als pc uit de slaapstand wordt gehaald $\lor$                               |
| E-mail- en app-accounts            | C Windows Hello                                                             |
| 🔍 Aanmeldingsopties                | Meld u aan bij Windows, apps en services door ervoor te zorgen              |
| 🖻 Toegang tot werk of school       | dat u wordt herkend door Windows.                                           |
| A₊ Gezin en andere personen        | Windows Hello is niet beschikbaar op dit apparaat.                          |
| C . Uw installingen synchroniseren | Zie hoe het werkt en vind compatibele apparaten.                            |
| C Ow instellingen synchroniseren   | 🔍 Wachtwoord                                                                |
|                                    | Het wachtwoord voor uw account wijzigen                                     |
|                                    | Wijzigen                                                                    |
|                                    | Uw beveiligingsvragen bijwerken                                             |
|                                    | III Dimondo                                                                 |

SIMON CRAENINCKX